## **EXÁMENES CUID**

## I. PRUEBAS ORALES

PRUEBAS **ORALES**: Aplicación E-Oral: **26 de mayo a 2 de junio para todos los centros, nacionales y en el exterior.** 

La prueba se divide en dos partes: Comprensión auditiva / Expresión e interacción oral.

- ¿Cómo es la aplicación E-Oral? Puedes acceder a un examen de prueba en esta página <u>https://eoral.uned.es/FrmAsignaturasGestor.aspx</u> y a un tutorial <u>aquí</u>.
- ¿Cómo son las dos pruebas? Se mantiene el formato de exámenes descrito en las guías para la modalidad en línea y la prueba libre y que se extiende este curso a la modalidad semipresencial. Las guías se pueden consultar en línea en la página web del <u>CUID</u>.
- ¿Hay un horario concreto para hacer las pruebas? No es necesario reservar un turno, te puedes examinar en el momento que más cómodo te resulte durante esa semana (26 de mayo a 2 de junio).
- ¿Cómo me tengo que identificar? DNI, NIE o pasaporte (en casos debidamente justificados se autorizará el uso de un documento sustitutivo).

SI NO DISPONES DE LOS MEDIOS TÉCNICOS PARA LAS PRUEBAS ORALES O ESCRITAS, <u>y no has rellenado la</u> <u>encuesta</u> UNED 100%, todavía nos lo puedes comunicar a través de este <u>formulario</u> hasta el jueves 21 de mayo a las 22h.

## II. PRUEBAS ESCRITAS: 29 de junio a 3 de julio para todos los centros, nacionales y en el exterior.

PRUEBAS ESCRITAS: Aplicación Aula Virtual de Exámenes (AvEx).<sup>1</sup> La prueba se divide en dos partes: Comprensión lectora / Uso de la lengua y Expresión escrita.

- ¿Cómo es la aplicación de exámenes online AvEx? Podrás entrar a la aplicación entre el 25 de mayo y el 12 de junio para familiarizarte con ella.
- ¿Cómo son las dos pruebas escritas? En este caso, se ha modificado la duración, que será de 60 minutos para cada una de las dos pruebas en todos los niveles salvo C1 y C2, que contarán con 90 minutos en cada una de ellas. Todos los detalles de las pruebas escritas se pueden ver en otro enlace.

## ¿Cuándo me tengo que examinar de las dos pruebas escritas?

- En la siguiente tabla puedes ver las dos opciones (mañana o tarde) que tienes tanto para Comprensión lectora / Uso de la Lengua como para Expresión escrita.
- Te puedes presentar en el turno que mejor te convenga sin tener que reservar sesión.
- Puedes elegir turno de mañana para una prueba y de tarde para la otra.
- Los horarios que figuran en la tabla son peninsulares.

<sup>&</sup>lt;sup>1</sup> Aplicación para la realización de exámenes tanto de tipo test como de desarrollo o mixtos, sin necesidad de instalación de software, compatible con todos los sistemas operativos, accesible desde cualquier navegador web actualizado y ejecutable desde todo tipo de dispositivos electrónicos conectados a la red (teléfono inteligente, ordenador, tableta).

| Turnos         | Sesiones                                                     | Lunes<br>20 junio                      | Duración | Martes                                            | Duración | Mie 1                                  | Duración | Jueves<br>2 iulio                                 | Duración | Viernes<br>3 iulio                                | Duración |
|----------------|--------------------------------------------------------------|----------------------------------------|----------|---------------------------------------------------|----------|----------------------------------------|----------|---------------------------------------------------|----------|---------------------------------------------------|----------|
| Mañana<br>9:00 | 1ª sesión<br>Comprensión<br>lectora / Uso de<br>la lengua ** | Nivel<br>B1<br>Todos<br>los<br>idiomas | 60 min   | Niveles<br>C1 y C2<br>Todos<br>los<br>idiomas     | 90 min   | Nivel<br>B2<br>Todos<br>los<br>idiomas | 60 min   | Niveles<br>A2- y<br>A2<br>Todos<br>los<br>idiomas | 60 min   | Niveles<br>A1- y<br>A1<br>Todos<br>los<br>idiomas | 60 min   |
| 11: 30         | 2ª sesión<br>Expresión<br>escrita                            | Nivel<br>B1                            | 60 min   | Niveles<br>C1 y C2                                | 90 min   | Nivel<br>B2                            | 60 min   | Niveles<br>A2- y<br>A2                            | 60 min   | Niveles<br>A1- y<br>A1                            | 60 min   |
| Tarde<br>16:00 | 1ª sesión<br>Comprensión<br>lectora / Uso de<br>la lengua ** | Nivel<br>B2<br>Todos<br>los<br>idiomas | 60 min   | Niveles<br>A2- y<br>A2<br>Todos<br>los<br>idiomas | 60 min   | Nivel<br>B1<br>Todos<br>los<br>idiomas | 60 min   | Niveles<br>A1- y<br>A1<br>Todos<br>los<br>idiomas | 60 min   | Niveles<br>C1 y C2<br>Todos<br>los<br>idiomas     | 90 min   |
| 18:30          | 2ª sesión<br>Expresión<br>escrita                            | Nivel <b>B2</b>                        | 60 min   | Niveles<br>A2- y<br>A2                            | 60 min   | Nivel<br>B1                            | 60 min   | Niveles<br>A1- y<br>A1                            | 60 min   | Niveles<br>C1 y C2                                | 90 min   |

Hay dos opciones, mañana o tarde, para ambas pruebas y podéis elegir el turno que os venga mejor para cada una de ellas sin necesidad de reservar la sesión. **Para los exámenes del CUID no hay sesiones asignadas por apellidos.** Recordad también que solo podéis hacer una prueba de Comprensión Lectora/Uso de la Lengua y una de Expresión Escrita. Encontraréis modelos de exámenes en el siguiente <u>enlace</u>.

- ¿Cómo me tengo que identificar?
  - A partir del 25 de mayo y tres semanas antes de realizar las pruebas podrás solicitar un código de acceso en <u>https://www.unedenlinea.es/</u>.
  - Si no aparece tu foto en <u>unedenlinea</u>, deberás enviar un correo electrónico a tu centro asociado con el asunto "fotografía ficha".
- ¿Cuáles son los requisitos técnicos para acceder a la aplicación? Necesitarás un dispositivo (equipo de sobremesa, portátil, tableta o teléfono inteligente) con:
  - Sistema operativo actualizado
  - Navegador web actualizado (no es compatible con Internet Explorer)
  - o Acceso a internet fiable
  - Cámara (webcam)
- ¿Cómo se van a desarrollar las sesiones?
  - Durante los 20 minutos antes del comienzo del examen:
    - El estudiante accederá a www.unedenlinea.es y se validará con un código de acceso a la aplicación.
    - Se te pedirá que aceptes los términos y condiciones (política de privacidad) y que permitas el uso de la cámara del dispositivo.
    - Se te mostrará la fotografía de tu ficha de estudiante y se te informará de que será accesible para el equipo docente, junto con la imagen o las imágenes aleatorias que se capturen durante la realización del examen.
  - A la hora exacta establecida en el calendario de exámenes, podrás comenzar tu examen. Una vez pasada la hora de inicio **no** se podrá acceder.

- Una vez que accedas al aula de examen se te considerará presentado a examen, deberás aceptar la cláusula de autoría y no utilización de medios fraudulentos, y podrás leer las instrucciones del examen que ha indicado el equipo docente. Dispondrás de un reloj que te indicará la hora en todo momento para que puedas saber el tiempo que falta para el final del examen.
- Durante el examen debes aparecer en todo momento frente a la cámara del dispositivo con iluminación adecuada. Deberás asegurarte de que has seleccionado la cámara frontal de tu dispositivo mediante el botón disponible. La aplicación capturará de forma aleatoria una o varias fotografías del estudiante en el transcurso del examen.
- Si durante el examen:
  - agotas el tiempo establecido (la aplicación controla el tiempo disponible para realizar el examen y lo muestra al estudiante), el examen finalizará automáticamente y se guardará con las respuestas que has indicado hasta ese momento.
  - pierdes la conexión o abandonas el sistema, el examen queda guardado con las respuestas incluidas hasta ese momento (la aplicación realiza un proceso de autoguardado cada minuto). Podrás volver a entrar en la aplicación dentro de los 10 minutos siguientes, pero el tiempo de examen continuará computando en ese intervalo.
- Podrás irá viendo las preguntas secuencialmente sin intervalo temporal y podrás moverte con los botones 'anterior' y 'siguiente'.
- Si tienes una sesión abierta y abres una segunda en un nuevo dispositivo, se cerrará automáticamente la primera sesión.

- No podrás copiar y pegar ningún texto en el espacio de respuesta del examen y tampoco podrás copiar y pegar las preguntas y respuestas de tu examen en un programa de procesamiento de texto.
- Al final del examen dispondrás de un espacio para añadir observaciones o comentarios que serán visibles para el equipo docente.
- Una vez finalizado el examen, (debes pulsar "Finalizar la prueba" cuando hayas terminado) recibirás un mensaje confirmando que el examen ha sido registrado correctamente y se te proporcionará un código de verificación de registro del examen.
- Posteriormente podrás acceder a www.unedenlinea.es con tu código de verificación de registro de examen y visualizar el examen realizado, así como descargar o imprimir el justificante de asistencia.

SI NO DISPONES DE LOS MEDIOS TÉCNICOS PARA LAS PRUEBAS ORALES O ESCRITAS, <u>y no has rellenado la</u> <u>encuesta</u> UNED 100%, todavía nos lo puedes comunicar a través de este <u>formulario</u> hasta el jueves 21 de mayo a las 22h.